# **Stepwise Instructions for e-Attestation of Online**

### **Admission Form of Private Candidates**

### STEP-1

Candidate can fill his admission form in his respective category using link <u>https://sscadm.biserawalpindi.edu.pk/private</u>

### STEP-2

After filling form successfully download the proofread form by providing B-Form and Date of Birth.

| HOME DOWNLOAD FORM                                                                                                    |                                                                                                    |
|----------------------------------------------------------------------------------------------------|----------------------------------------------------------------------------------------------------|
| lelcome to Admissions System for Private C                                                                                                    | Candidates - SSC 1st Annual Examination 2024                                                                                        |
| <u>re</u> .                                                                                                    |                                                                                                    |
| <b>Download &amp; Print For</b>                                                                                                    | rm                                                                                                    |
| Bay Form No                                                                                                    | Date of Birth(DD/MM/YYYY)                                                                                                    |
|                                                                                                    | Download Form Cancel                                                                                                    |
| 1. Press "Download Form" button to D                                                                                                    | Download and Print Form.                                                                                                    |
| <ol> <li>Use Legal size paper for Pl</li> <li>Fill your hand written information &amp; S</li> <li>Don't forget to take Receipt from Facility</li> </ol> | <b>rinting, otherwise your form will be rejected.</b><br>Submit hard copy in Board Office Facilitation Center.<br>ilitation Center. |

# <u>STEP-3</u>

The system will generate institute list alongwith challan and proofread form.

| BOARD OF INTERMEDIATE AND SECONDARY EDUCATION                                                                                                    |                                                                                                    |  |  |  |  |  |  |
|----------------------------------------------------------------------------------------------------|----------------------------------------------------------------------------------------------------|--|--|--|--|--|--|
|                                                                                                    | PENDING FORM SSC 1st Annual Examination 2024                                                        |  |  |  |  |  |  |
| ( diagonal diagonal d | SCIENCE GROUP (PART-II)                                                                             |  |  |  |  |  |  |
|                                                                                                    | <u>_</u>                                                                                            |  |  |  |  |  |  |
| Candidate Name                                                                                                    | MUHAMMAD ASWAD MINHAS Form No 514087                                                                |  |  |  |  |  |  |
| Father Name                                                                                                    | MUHAMMAD NADEEM MINHAS Due Date 12/12/2028                                                          |  |  |  |  |  |  |
| B-Form Number                                                                                                    | 37405-1677014-1                                                                                     |  |  |  |  |  |  |
| Proposed Exam Cer                                                                                                    | ntre GOVT. HIGH \$CHOOL GHARIBABAD RAWALPINDI (108710)                                              |  |  |  |  |  |  |
| کے آن لائن داخلہ                                                                                                    | بورڈ آف انٹرمیڈیٹ اینڈ سینڈری ایجوکیشن راولپنڈی نے پرائیویٹ اُمیدواران ۔                            |  |  |  |  |  |  |
|                                                                                                    | فارم كيلية E-Attestation كانظام متعارف كروايا ب-                                                    |  |  |  |  |  |  |
|                                                                                                    | 🛭 ہدایات برائے اُمیدواران 🖗                                                                         |  |  |  |  |  |  |
| ابنا فارم آن لائن تصديق                                                                                                    | 1۔ تھری کیلیج بچے دیج کے ادارہ جات میں سے کس ایک ادارہ کے سربراہ سے ان کے لاگ اِن سے ا              |  |  |  |  |  |  |
|                                                                                                    | کروا کیں۔                                                                                           |  |  |  |  |  |  |
| 2۔ اَمیددارآن لائن نقعہ این سے تکل پہ وف دیڈ قارم سے اپنے کوا نف کی جانی پڑتال کرلے۔                                                                                                    |                                                                                                    |  |  |  |  |  |  |
| 3۔ ادار وجات کی کسٹ والا غارم بمعدجتح شدہ حیالان فارم لے کر متعلقہ ادارہ کے مربراہ کے پاس جا کمیں۔                                                                                                    |                                                                                                    |  |  |  |  |  |  |
| 4۔ فیس بین ندکروانے کی صورت میں آپ کا داخلہ فارم ڈاؤن اوڈ ٹین ہوگا جس کی تمام تر قدر اربی آمید دار برعائد ہوگی۔                                                                                                    |                                                                                                    |  |  |  |  |  |  |
| ريورڈ کے متعلقہ پند پر                                                                                                    | 5- E-Attestation امرحلد عمل ہونے کے بعدداخلد فارم بورڈ کی ویب سامید ے ڈاؤن لوڈ کریں اور             |  |  |  |  |  |  |
| رأردويش ويتخط شبت بول                                                                                                    | آن لاکُ تصدیق شده داخله فارم کی بارڈ کالی (جس پرآپ کی تا ذوترین پاسپورٹ سائز تصویر، انگریزی ادر     |  |  |  |  |  |  |
| إدى درج ذيل پنه پر                                                                                                    | بمعدد بويند فارم جس پرجنح شده فيس حالان كى كابي چسپاں ہو )اور تمام خرورى دستاديزات بذريعہ ڈاك با    |  |  |  |  |  |  |
|                                                                                                    | ارسال/ جمع کرداشیں _                                                                                |  |  |  |  |  |  |
| 051-545092                                                                                                    | وون ونڈ د/سہولت سنٹرا نٹرمیڈیٹ دخانوی تغلیمی بورڈ ،مورگاہ راولپنڈی ارابلڈنبر 29                     |  |  |  |  |  |  |
| ONE WIND                                                                                                    | OW / FACILITATION CENTRE BOARD OF INTERMEDIATE AND                                                  |  |  |  |  |  |  |
| SECONE                                                                                                    | DARY EDUCATION, MORGAH RAWALPINDI. 051-5450929                                                      |  |  |  |  |  |  |
|                                                                                                    | Institutes List for Form Attestation                                                                |  |  |  |  |  |  |
| Code Ir                                                                                                    | notitute Name                                                                                       |  |  |  |  |  |  |
| 108510 0                                                                                                    | 30VT BOYS HIGH SCHOOL DHOK CHRAGHDIN RAWALPINDI                                                     |  |  |  |  |  |  |
| 100504                                                                                                    | INK ROAD RAWALPINDI                                                                                 |  |  |  |  |  |  |
| 108593 T                                                                                                    | THE EUDCATORS HIGH SCHOOL (BOYS) PLOT/S OPPOSITE FLYING CLUB AIR PORT<br>ROAD CHAKLALA, RAWALPINDI  |  |  |  |  |  |  |
| 108618 0                                                                                                    | SOVT. BOYS HIGH SCHOOL GANGAL, GULZAR E QUAID RAWALPINDI                                            |  |  |  |  |  |  |
| 108627 F                                                                                                    | KEAD SCHOOL SYSTEM SECONDARY FOR BOYS CHAKLALA SCEME III MAIN<br>(HAYABAN E TANVEER AYUB COLONY RWP |  |  |  |  |  |  |
| 108633                                                                                                    | THE SMART HIGH SCHOOL FOR BOYS HOUSE NO 4/A MAIN JINNAH ROAD, SECTOR I ,                            |  |  |  |  |  |  |
| 108698                                                                                                    | SKARIA PUBLIC SEC. SCHOOL SYSTEM FOR BOYS MANGRAL TOWN GULZAR E                                     |  |  |  |  |  |  |
| 108710 0                                                                                                    | SOVT HIGH SCHOOL, GHARIB ABAD RAWALPINDI.                                                           |  |  |  |  |  |  |
| 108729 N                                                                                                    | AJID PUBLIC SCHOOL (BOYS), 205/A, ST#5,MAIN KHAYABAN-E-TANVEER CHAKLALA                             |  |  |  |  |  |  |

#### **Stepwise Instructions for e-Attestation**

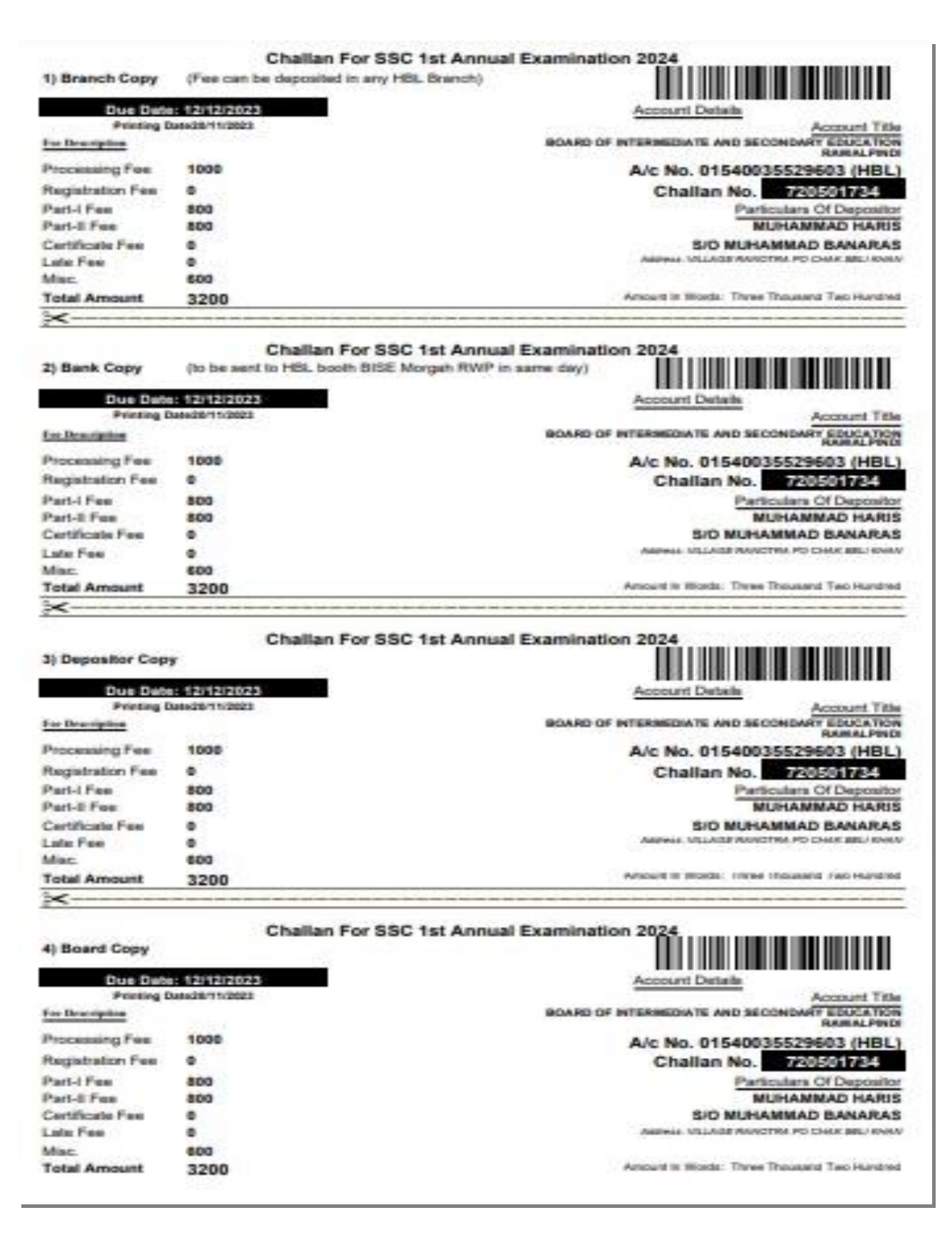

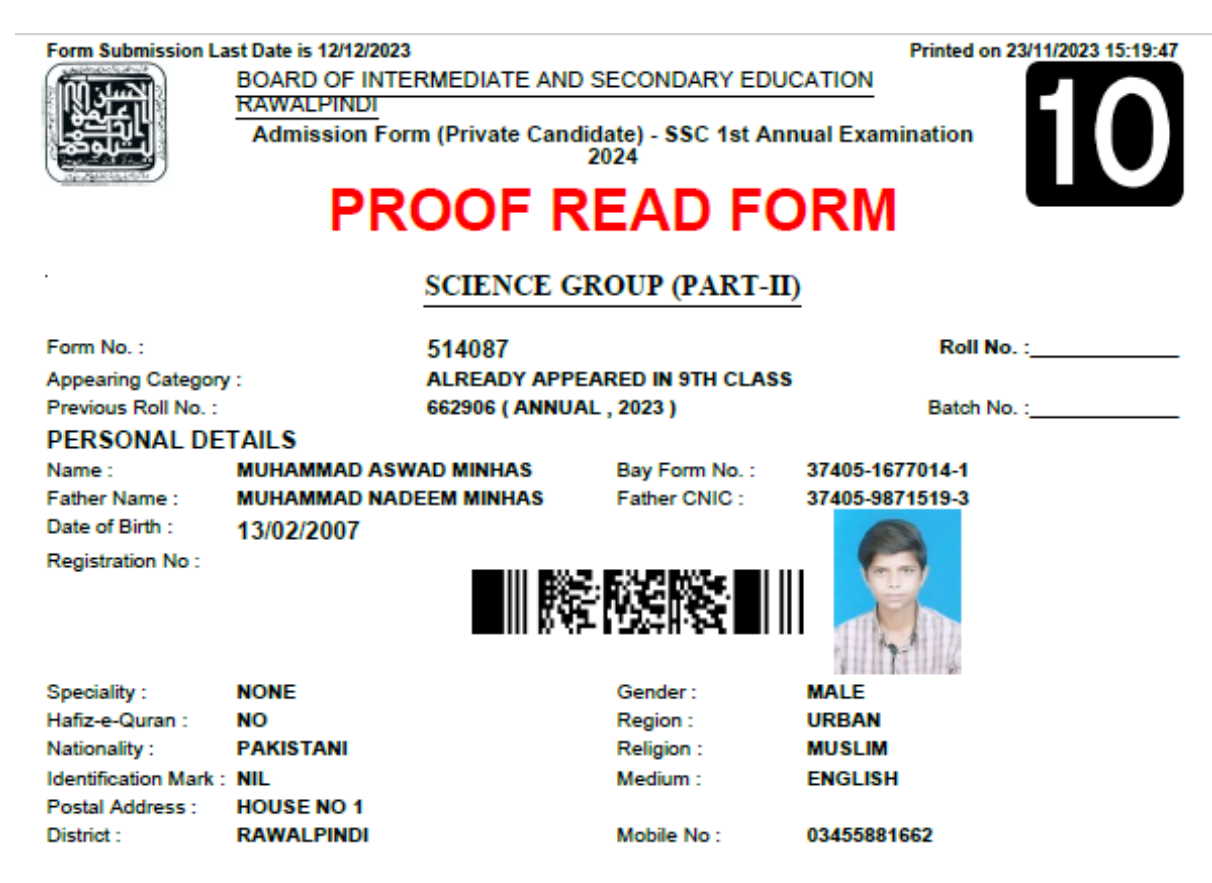

#### EXAMINATION INFORMATION

#### Proposed Exam Centre :GOVT. HIGH SCHOOL GHARIBABAD RAWALPINDI (108710) SUBJECTS

| Part I Subjects     | Part II Subjects                                                                                                    |  |  |
|---------------------|----------------------------------------------------------------------------------------------------|--|--|
| 1. ENGLISH (TH)     | 1. TRANSLATION OF THE HOLY QURAN (TH)                                                                                                    |  |  |
| 2. MATHEMATICS (TH) | 1. TRANSLATION OF THE HOLY QURAN (TH)     2. URDU (TH)     3. ENGLISH (TH)     4. ISLAMIYAT (TH)     5. PAKISTAN STUDIES (TH)     6. MATHEMATICS (TH) |  |  |
| 3. PHYSICS (TH)     | 3. ENGLISH (TH)                                                                                                    |  |  |
| 4. CHEMISTRY (TH)   | 4. ISLAMIYAT (TH)                                                                                                    |  |  |
| 5. BIOLOGY (TH)     | 5. PAKISTAN STUDIES (TH)                                                                                                    |  |  |
|                     | 6. MATHEMATICS (TH)                                                                                                    |  |  |
|                     | 7. PHYSICS (TH)                                                                                                    |  |  |
|                     | 8. CHEMISTRY (TH)                                                                                                    |  |  |
|                     | 9. BIOLOGY (TH)                                                                                                    |  |  |

# PROOF READ FORM

### STEP-4

Candidate will visit any of the listed institute for e-attestation of his online admission form alongwith hardcopy of this institute list, paid challan and proofread form.

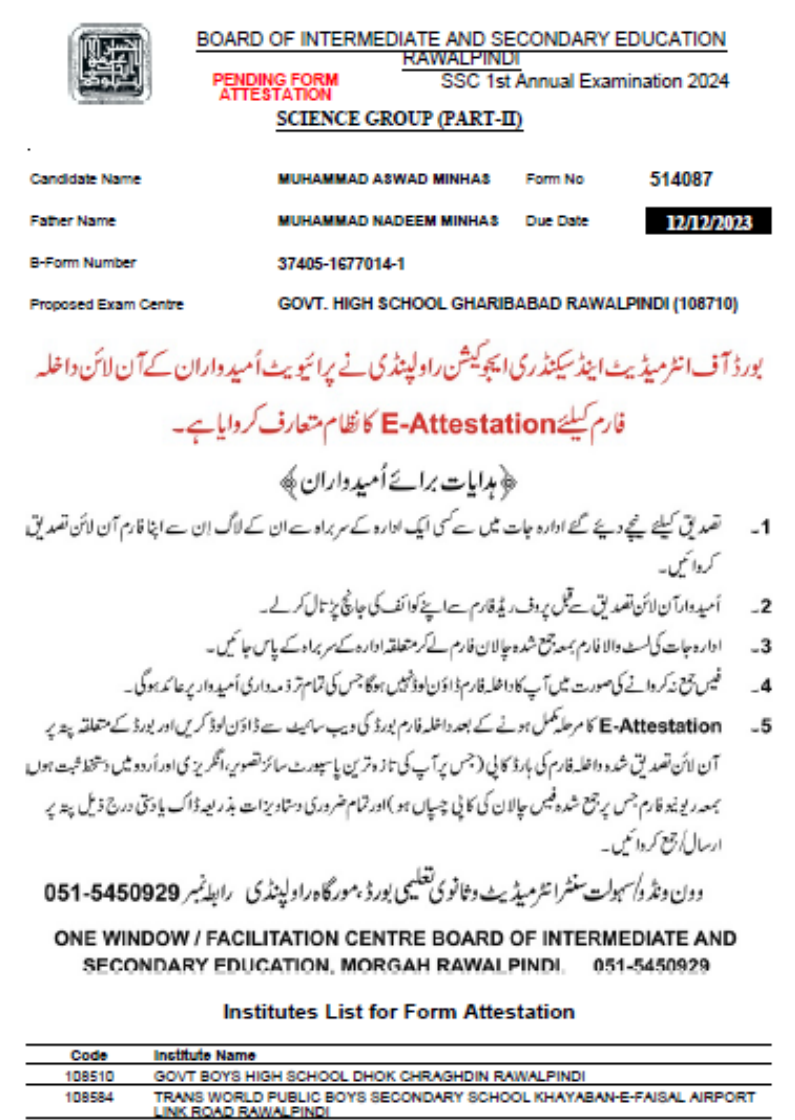

| - |        |                                                                                                    |
|---|--------|----------------------------------------------------------------------------------------------------|
|   | 108510 | GOVT BOYS HIGH SCHOOL DHOK CHRAGHDIN RAWALPINDI                                                        |
|   | 108584 | TRANS WORLD PUBLIC BOYS SECONDARY SCHOOL KHAYABAN-E-FAISAL AIRPORT<br>LINK ROAD RAWALPINDI             |
|   | 108593 | THE EUDCATORS HIGH SCHOOL (BOYS) PLOT/S OPPOSITE FLYING CLUB AIR PORT<br>ROAD CHAKLALA, RAWALPINDI     |
|   | 108618 | GOVT. BOYS HIGH SCHOOL GANGAL, GULZAR E QUAID RAWALPINDI                                               |
|   | 108627 | READ SCHOOL SYSTEM SECONDARY FOR BOYS CHAKLALA SCEME III MAIN<br>KHAYABAN E TANVEER AYUB COLONY RWP    |
|   | 108633 | THE SMART HIGH SCHOOL FOR BOYS HOUSE NO 4/A MAIN JINNAH ROAD, SECTOR I ,<br>AECHS CHAKLALA, RAWALPINDI |
|   | 108698 | ASKARIA PUBLIC SEC. SCHOOL SYSTEM FOR BOYS MANGRAL TOWN GULZAR E<br>QUAID RWP                          |
|   | 108710 | GOVT HIGH SCHOOL, GHARIB ABAD RAWALPINDI.                                                              |
|   | 108729 | MAJID PUBLIC SCHOOL (BOYS), 205/A, ST#5, MAIN KHAYABAN-E-TANVEER CHAKLALA                              |

**Stepwise Instructions for e-Attestation** 

# STEP-5

Respected Head of Institutions login to their Regular online admission portal by providing their username and password.

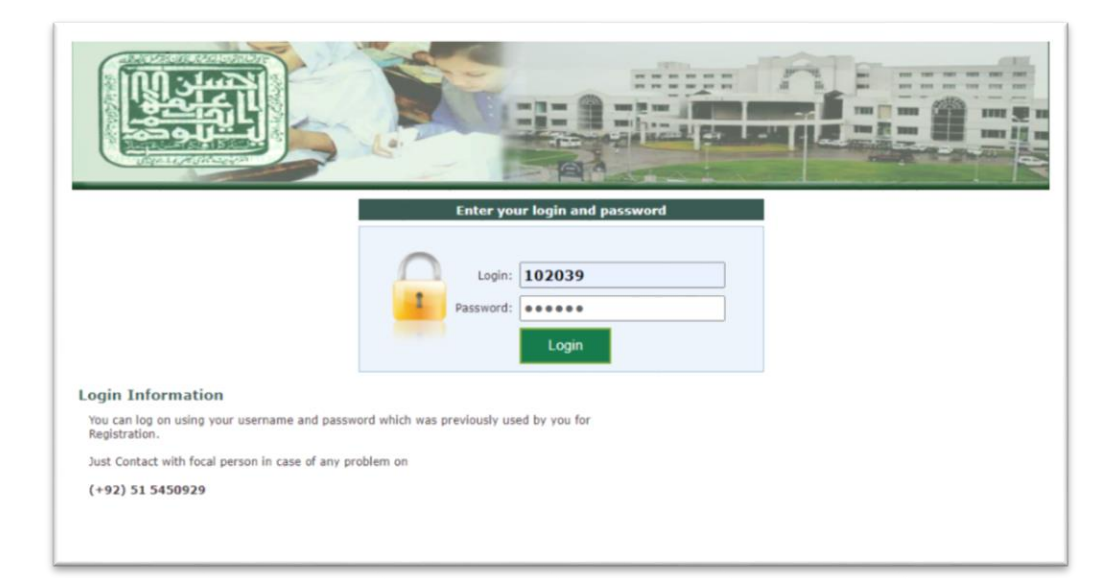

# STEP-6

After successful login to their portal press "PRIVATE FORM ATTESTATION".

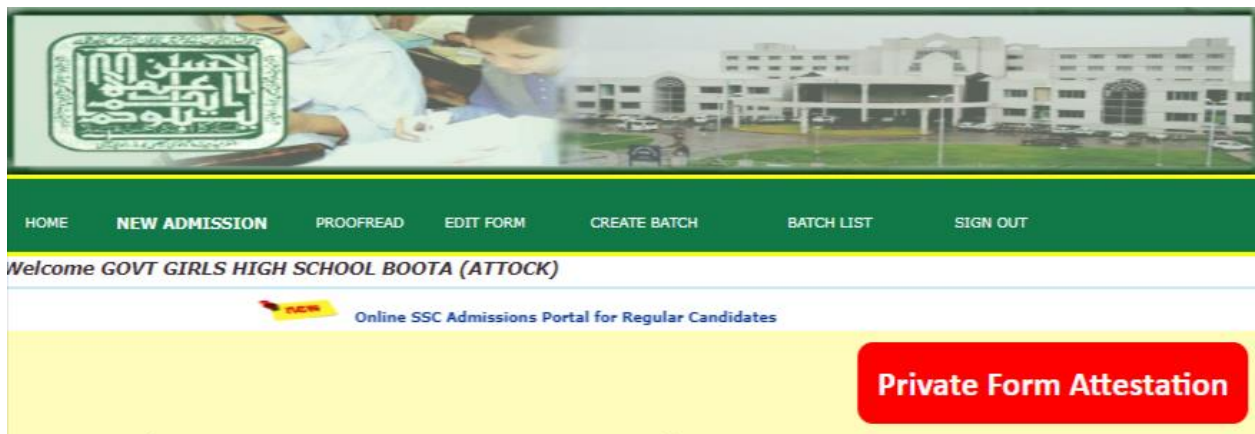

### SSC Admission SSC First Annual Examination, 2024

### Instructions for e-Attestation of Online Admission Form of Private Candidates

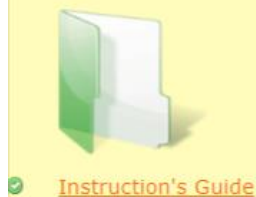

# <u>STEP-7</u>

Head of Institution visit the link of Private Form Attestation and enter Candidate's B-Form No. for e-attestation.

|         |                  |                     |                               |                            |                     |                  | 1                   |
|---------|------------------|---------------------|-------------------------------|----------------------------|---------------------|------------------|---------------------|
| номе    | NEW ADMISSION    | PROOFREAD           | EDIT FORM                     | CREATE BATCH               | BATCH LIST          | SIGN OUT         |                     |
| Welcome | GOVT GIRLS HIG   | H SCHOOL BOO        | ОТА (АТТОСК                   | ()                         |                     |                  |                     |
|         | · NEW            | Online SSC Adn      | nissions Portal f             | or Regular Candidates      |                     |                  |                     |
|         |                  | l.                  | Private                       | Form Atte                  | station             |                  |                     |
| Ente    | r Candidate's B- | Form No.            |                               |                            | Search              | View             | <u>Attestations</u> |
|         |                  |                     | (                             | بدايات برا المان سر برابان |                     |                  |                     |
|         | -0               | لوائف كي تعلى كرلير | ہ امید داران کے               | ريراه اداره اتقيديق كننده  | فديق كوقت مجازم     | داخلهفارم كيحتمي |                     |
|         | <i>کے</i> مطابق  | بدداران كابفارم     | -زائدنه و-ام                  | يان فاصله 10 كلومير -      | ی راور سنتر کے درم  | اميدواران ڪا     |                     |
|         |                  |                     |                               |                            | -4                  | ايدريس بوناميا-  |                     |
|         |                  | ب كرلي جائي -       | )ر با <sup>ن</sup> ی ثبوت چیک | ن نەبونے كى صورت يىر       | ریس ب فارم کے مطابق | اميدواران كاليدر |                     |

### <u>STEP-8</u>

The online admission form of candidate will be displayed on screen.

| HOME NEW ADMISSION PROOFREAD EDIT FORM CREATE BATCH BATCH LIST SIGN OUT                                                                                                    |                                                                          |                     |                               |           |  |  |  |  |
|----------------------------------------------------------------------------------------------------|--------------------------------------------------------------------------|---------------------|-------------------------------|-----------|--|--|--|--|
| Velcome GOVT. GI                                                                                                    | elcome GOVT. GIRLS HIGH SCHOOL, HARANPUR TEHSIL PIND DADAN KHAN (JHELUM) |                     |                               |           |  |  |  |  |
| Private Form Attestation                                                                                                    |                                                                          |                     |                               |           |  |  |  |  |
| View Attestations                                                                                                    |                                                                          |                     |                               |           |  |  |  |  |
| Enter Candida                                                                                                    | ate's B-Form No. 33203-93046                                             | 18-9                | Search FOR ATTESTATION        |           |  |  |  |  |
| Class                                                                                                    | 9                                                                        | Group               | SCIENCE GROUP (PART-I)        | 20        |  |  |  |  |
| FormNo                                                                                                    | 302853                                                                   | Category            | 9TH FRESH                     |           |  |  |  |  |
| Prev RollNo                                                                                                    |                                                                          |                     |                               |           |  |  |  |  |
| Candidate Name                                                                                                    | MUHAMMAD ANSAR ABBAS                                                     | Father Name         | ALLAH DITTAH                  |           |  |  |  |  |
| Date of Birth                                                                                                    | 12/07/2001 00:00:00                                                      | Registration No     |                               |           |  |  |  |  |
| Gender                                                                                                    | MALE                                                                     | Medium              | URDU                          |           |  |  |  |  |
| Speciality                                                                                                    | NONE                                                                     | Nationality         | PAKISTANI                     |           |  |  |  |  |
| Religion                                                                                                    | MUSLIM                                                                   | Identification Mark | NONE                          |           |  |  |  |  |
| Hafiz-e-Quran                                                                                                    | NO                                                                       | Mobile No.          | 03055725164                   |           |  |  |  |  |
| Address                                                                                                    | GONDAL PHOTOSTATE RAIL                                                   | WAY ROAD TEHSI      | PIND DADAN KHAN DISTRIC       | CT JHELUM |  |  |  |  |
| Proposed Center                                                                                                    | GOVT. HIGH SCHOOL , HARA<br>(106004)                                     | AN PUR, (JHELUM)    | (COMBINED)                    |           |  |  |  |  |
| TRANSLATION OF THE HOLY QURAN-1 (TH)         URDU-1 (TH)         ENGLISH-1 (TH)         ISLAMIYAT-1 (TH)         PAKISTAN STUDIES-1 (TH)         MATHEMATICS -1 (TH)         CHEMISTRY-1 (TH)         BIOLOGY-1 (TH) |                                                                          |                     |                               |           |  |  |  |  |
| I have check                                                                                                    | ked all the information above                                            | and certify that th | e above information is correc | ct.       |  |  |  |  |
|                                                                                                    |                                                                          | Attest Form         |                               |           |  |  |  |  |

### STEP-9

Head of institution after verification of candidate's particulars, picture, address, proposed center within range 10 KM of his address provided on online form check the checkbox and press Attest Form button.

مدایات مرا بان داخلہ فارم کی حقق تقصد یق کوفت مجازس براہ ادارہ انصد یق کنندہ امید داران کے کوائف کی سلی کر لیں۔ امید داران کے ایڈر لیس ادر سنٹر کے درمیان فاصلہ 10 کلومیٹر ہے ذائد نہ ہو۔ امید داران کاب فارم کے مطابق ایڈر لیس ہونا چاہیے۔ امید داران کا ایڈر لیس ب فارم کے مطابق نہ ہونے کی صورت میں رہائٹی شوت چیک کرلیے جائیں۔

Head of institution can view his verified private admission forms list by visiting link "View Attestation".

|           | <u>منی اور اور اور اور اور اور اور اور اور اور</u> |               |                       |                            | The second                 |  |
|-----------|----------------------------------------------------|---------------|-----------------------|----------------------------|----------------------------|--|
| номе      | NEW ADMISSI                                        | DN PROO       | FREAD EDIT FORM       | CREATE BATCH BATCH         | I LIST SIGN OUT            |  |
| reicome G | OVI QADR                                           | IA SECONDAI   | T SCHOOL , GUJAR KH   | Online SSC Admissions Port | tal for Regular Candidates |  |
|           |                                                    |               | View All Priva        | ate Form Atte              | sted                       |  |
|           | <u>Class</u>                                       | <u>FormNo</u> | <u>Candidate Name</u> | Father Name                | Attested on                |  |
|           | 10th                                               | 504071        | ADAN NASIR            | NASIR HAROON               | 21/11/2023 09:33:11        |  |

# **STEP-10**

After successful e-attestation private candidate will visit board website for downloading his admission form by providing B-Form and Date of Birth.

|                                                                                                    | SCIENCE GROUP (PA                                                  | ART-II)                                                                                                    |                                                                                                    |                             |
|----------------------------------------------------------------------------------------------------|--------------------------------------------------------------------|----------------------------------------------------------------------------------------------------|----------------------------------------------------------------------------------------------------|-----------------------------|
| Enquiry Receipt (For Ca                                                                                                    | ndidate)                                                           |                                                                                                    |                                                                                                    |                             |
| Candidate Name                                                                                                    | ALI HAMZA                                                          | Form No                                                                                                    | 500000                                                                                                  |                             |
| Father Name                                                                                                    | SAJID MEHMOOD                                                      | Due Date                                                                                                    | 12/12/2                                                                                                 | 2023                        |
| 3-Form Number                                                                                                    | 37201-9293873-5                                                    |                                                                                                    |                                                                                                    |                             |
| Proposed Exam Centre                                                                                                    | GOVT. HIGH SCHOOL B                                                | AHTAR (ATTOCK) (1                                                                                                | 02101)                                                                                                  |                             |
|                                                                                                    |                                                                    |                                                                                                    |                                                                                                    |                             |
| District                                                                                                    | ATTOCK                                                             |                                                                                                    |                                                                                                    |                             |
| District<br>Previous Roll No. :                                                                                                    | ATTOCK<br>100002 ( ANNUAL , 2023 )                                 |                                                                                                    |                                                                                                    |                             |
| istrict<br>Previous Roll No. :                                                                                                    | ATTOCK<br>100002 ( ANNUAL , 2023 )<br>رائے دسولی داغلہ قارم مع قیس | <u>شرول؛</u><br>شدار                                                                                             |                                                                                                    | A.                          |
| vistrict<br>revious Roll No. :<br>بریکرانی کاری انجیداران<br>12.12.2023 : 15-11-2023                                                           | ATTOCK<br>100002 ( ANNUAL , 2023 )<br>رائے دسولی داخلہ قارم مع میں | میرول؛<br>شیرول؛<br>۱۹۹۹ مین ۱۹۹۹ مین                                                                            | متك فيمن كرماتيواط                                                                                      | AP.                         |
| revious Roll No. :<br>دیکرل چانچ یک امیداران<br>12-12-2023 : 15-11-2023<br>26-12-2023 : 13-12-2023                                             | ATTOCK<br>100002 ( ANNUAL , 2023 )<br>رائے دسولی داخلہ قارم مع قیس | <u>شیڈول:</u><br>فیڈول<br>فارم دسول کرنے کی تافق دوری کا                                                         | ستقل فیس کے ماتھ داخل<br>دوگن فیس کے ماتھ داخل                                                          | A                           |
| العادية العيامان<br>بي العام العيامان<br>12-12-2023 = 15-11-2023<br>26-12-2023 = 13-12-2023<br>03-01-2024 = 27-12-2023                         | ATTOCK<br>100002 ( ANNUAL , 2023 )<br>رائے دسولی داخلہ قارم مع قیس | <b>شیرول:</b><br>قنیول<br>قارم دسول کرنے کی تا فری تاریخ<br>لیقارم دسول کرنے کی تا فری تاریخ                     | متکل فیس کے ماتھ داخلہ<br>دوکن فیس کے ماتھ داخلہ<br>تجن کنا فیس کے ماتھ داخلہ                           | A.<br>01<br>02<br>03        |
| کی البیادان<br>Previous Roll No. :<br>12-12-2023 : 15-11-2023<br>26-12-2023 : 13-12-2023<br>03-01-2024 : 27-12-2023<br>08-02-2024 : 04-01-2024 | ATTOCK<br>100002 ( ANNUAL , 2023 )<br>رائ دسولى داغل قارم مع مين   | می ول<br>چیدول<br>ارم دسول کرنے کی آخری چاری<br>ارم دسول کرنے کی آخری چاریج<br>20 سے اور تیریار کے کی آخری چاریج | ستکی قیس کے ماتھ داخل<br>دوگن قیس کے ماتھ داخلہ<br>تین کنا قیس کے ماتھ داخلہ<br>تین گنا قیس در سللہ 200 | AP.<br>01<br>02<br>03<br>04 |

| (entering)                        | Revenue Por                                                                                                    | m (Private Car<br>SCIENCI                                                                                                    | e GROUP (PART-II)                                                                                              | nination 2024                                       |
|-----------------------------------|----------------------------------------------------------------------------------------------------|----------------------------------------------------------------------------------------------------|----------------------------------------------------------------------------------------------------|-----------------------------------------------------|
| Form No.                          | 500000                                                                                                    |                                                                                                    |                                                                                                    | Batch No.                                           |
| Category                          | MARKS IMPR                                                                                                    | ROVEMENT (S                                                                                                    | UBJECTWISE)                                                                                                    |                                                     |
| Name                              | ALI HAMZA                                                                                                    |                                                                                                    | Father Name SAJID ME                                                                                           | HMOOD                                               |
| Registration No.                  | 21421210296                                                                                                    |                                                                                                    | Mobile No. 03000000                                                                                            | 000                                                 |
| Postal Address                    | GOVT. MIAH SH                                                                                                   | HAHBAZ SHARIF                                                                                                    | DEGREE COLLEGE KHAYABAN E S                                                                                    | IR SYED RWP                                         |
| SUBJECTS                          |                                                                                                    |                                                                                                    |                                                                                                    |                                                     |
| L CHEMISTRY (TH)                  | Part 1 Subject                                                                                                  |                                                                                                    | 1. PHYSICS (PR)                                                                                                | ALL TRACE                                           |
| 2. COMPUTER SCIEN                 | CE (TH)                                                                                                    |                                                                                                    | 2. COMPUTER SCIENCE (TH)                                                                                       |                                                     |
|                                   |                                                                                                    |                                                                                                    | 3. COMPUTER SCIENCE (PR)                                                                                       |                                                     |
| Previous Roll No.                 | - Andrewski - Andrewski - Andrewski - Andrewski - Andrewski - Andrewski - Andrewski - Andrewski - Andrewski - A | 100002 ( ANN                                                                                                    | NUAL . 2023 )                                                                                                  | STAM                                                |
| Challan No.:                      | 720500000                                                                                                    |                                                                                                    | Deposit Date                                                                                                   |                                                     |
| Bank Name:                        |                                                                                                    |                                                                                                    |                                                                                                    |                                                     |
| Foo Description                   |                                                                                                    |                                                                                                    |                                                                                                    | L                                                   |
| Admission Fee Pa                  | urt I                                                                                                    | 800                                                                                                    | Admission Fee Part II                                                                                          | 800                                                 |
| Late Fee                          | ON R                                                                                                    | 0                                                                                                    | Processing Fee                                                                                                 | 1000                                                |
| Registration Fee                  |                                                                                                    | 0                                                                                                    | Certificate Fee                                                                                                | 1000                                                |
| Misc.                             |                                                                                                    | 600                                                                                                    |                                                                                                    |                                                     |
| Total Amount                      |                                                                                                    | 4200                                                                                                    |                                                                                                    |                                                     |
| Amount In Words: Fou              | ar Thousand Two Hundr                                                                                           | ed                                                                                                    |                                                                                                    |                                                     |
| Condidately River                 | dure in their                                                                                                   |                                                                                                    | Constitution Constitution for France                                                                           |                                                     |
| Candidate's Signa                 | ture in Urou                                                                                                    |                                                                                                    | Candidate's Signature in Englis                                                                                | n                                                   |
|                                   |                                                                                                    |                                                                                                    |                                                                                                    |                                                     |
| (<br>F                            | Cha<br>Plea                                                                                                    | llan<br>se l                                                                                                    | copy n<br>Paste H                                                                                              | o 4<br>lere                                         |
| (<br>ل قبول ہیں۔<br>نچتاشروری ہے۔ | Cha<br>والعام<br>رويورونونوالي                                                                                  | اlan<br>العم العمام<br>المعن العمام الع<br>المعالي العمام العمام العمام العمام العمام العمام العمام العمام العمام العمام الع<br>المعالم العمام العمام العمام العمام العمام العمام العمام العمام العمام العمام العمام العمام العمام العمام العمام | COPY n<br>Paste H<br>اعدرقم/ بالقدرقم/ ب<br>يداورواغلدقارم كى بارد كا في تقررونا،<br>ل كرمطابق فيس وصول كى جائ | 0 4<br>ere<br>نوت- ایزی بیسه<br>بیک یم تح شدوفیس رم |

| Form submitted in Last Date is 1212/2023       BOARD OF INTERMEDIATE AND SECONDARY EDUCATION       Printed on 24/11/2023 08:64:43         Main Solon Form (Private Candidate) - SSC 1st Annual Examination       100         100       100 |                                                                                |                                                                                       |                                                                                     |                                                                                                    |                                                                                                    |  |
|----------------------------------------------------------------------------------------------------|--------------------------------------------------------------------------------|---------------------------------------------------------------------------------------|-------------------------------------------------------------------------------------|----------------------------------------------------------------------------------------------------|----------------------------------------------------------------------------------------------------|--|
|                                                                                                    |                                                                                | SCIENCE GR                                                                            | OUP (PART-I                                                                         | D                                                                                                    |                                                                                                    |  |
| Form No. 1                                                                                                    |                                                                                | 504074                                                                                |                                                                                     |                                                                                                    | o :                                                                                                    |  |
| Appearing Categor                                                                                                    | Y:                                                                             | COMPARTMENT                                                                           |                                                                                     | NOT N                                                                                                    | <u>.</u>                                                                                                    |  |
| Previous Roll No. :                                                                                                    |                                                                                | 209077 ( SUPPLY ,                                                                     | 2023)                                                                               | Batch N                                                                                                    | 0.:                                                                                                    |  |
| PERSONAL DE                                                                                                    | TAILS                                                                          |                                                                                       |                                                                                     |                                                                                                    |                                                                                                    |  |
| Name :                                                                                                    | ADAN NASIR                                                                     |                                                                                       | Bay Form No. :                                                                      | 37401-9072135-3                                                                                                    |                                                                                                    |  |
| Date of Birth :                                                                                                    | DEIDS/2005                                                                     |                                                                                       | Father CNIC :                                                                       | 3/401-34/8426-1                                                                                                    |                                                                                                    |  |
| Registration No :                                                                                                    | 20224104448                                                                    | 33                                                                                    | 818 I                                                                               | II 🧟                                                                                                    | Paste Your<br>Recent<br>Passport<br>Size Picture                                                                                                    |  |
| Speciality :                                                                                                    | NONE                                                                           |                                                                                       | Gender :                                                                            | MALE                                                                                                    |                                                                                                    |  |
| Hafiz-e-Quran :                                                                                                    | NO                                                                             |                                                                                       | Region :                                                                            | URBAN                                                                                                    |                                                                                                    |  |
| Nationality :                                                                                                    | PAKISTANI                                                                      |                                                                                       | Religion :                                                                          | NON-MUSLIM                                                                                                    |                                                                                                    |  |
| Postal Address :                                                                                                    | MISALI ZAKARIY                                                                 | A SCIENCE SECOND                                                                      | ARY SCHOOL NE                                                                       | AR YASIR SWEETS Q                                                                                                    | ZIAN ROAD                                                                                                    |  |
|                                                                                                    | GUJAR KHAN                                                                     |                                                                                       |                                                                                     |                                                                                                    |                                                                                                    |  |
| District :                                                                                                    | RAWALPINDI                                                                     |                                                                                       | Mobile No :                                                                         | 03129505696                                                                                                    |                                                                                                    |  |
| EXAMINATION<br>Proposed Exam C<br>SUBJECTS                                                                                                    | INFORMATION<br>entre :GOVT QADR                                                | UA SECONDARY SC                                                                       | HOOL , GUJAR KH                                                                     | AN, (RAWALPINDI) (1                                                                                                    | 08015)                                                                                                    |  |
| 1 CHEMISTRY (T)                                                                                                    | Part I Subjects                                                                |                                                                                       | 1 CHEMISTRY /T                                                                      | Part II Subjects                                                                                                    |                                                                                                    |  |
| * (TH) = Theory                                                                                                    | 4                                                                              |                                                                                       | *(PR) = Practica                                                                    | 4                                                                                                    |                                                                                                    |  |
| BANK INFORM                                                                                                    | ATION                                                                          |                                                                                       | (,                                                                                  | _                                                                                                    |                                                                                                    |  |
| Challan No :<br>Bank Name :                                                                                                    | 720504071                                                                      | Amount :                                                                              | 3200                                                                                | Date :                                                                                                    |                                                                                                    |  |
| باور میری تصویر دوا خله قارم<br>لیا چی قد سدداری ب اور خلط<br>مرک رول نمبر سلپ با حرید                                                                                                    | ضردما فی FML کے میں<br>نگ/فراہمی عمل طور بر میر کر<br>کی ہید سے بعدالذاں اگر م | کرمندر جات تهایت قوریادرها<br>وکوائف کی درست آن لاژن قلم<br>اعد د شوادیا کی خلاف درزی | ں نے آن لائن داخلہ قارم کے<br>FIII کی سی جن میں برگور<br>اتر نے اور پورڈ قوانی کو ن | لما تصدیق کرتا /کرتی ہوں کہ شر<br>) کے مطالبق بالکل درست قرائهم<br>ی یا ایلیت کے معیار پر پورا نہ<br>چائے تو شیھے کوئی اعتراض نہ ہوگا | <b>حساف خاصہ</b> : میں حکم<br>کوائف میر سے علم دیفین<br>کوائف/معلومات کی فراہ<br>Processing روک کی                                                                                                    |  |
| Candidate's Signat                                                                                                    | ure in Urdu                                                                    |                                                                                       |                                                                                     | Candidate's Thumb I                                                                                                    | mpression                                                                                                    |  |
| Candidate's Signat                                                                                                    | ure in English                                                                 |                                                                                       |                                                                                     |                                                                                                    |                                                                                                    |  |
| Headmaster/Head                                                                                                    | mistress/Principal                                                             | affiliated with BISE R                                                                | WP                                                                                  | ,                                                                                                    | and the second second s |  |
| Name<br>Institute Code<br>Attested on Tuesda                                                                                                    | Jamil Ahmed<br>108015<br>w. 21 November 203                                    | 23 09:33 AM                                                                           | Cell No<br>CNIC                                                                     | 0301-5352300<br>37401-9214193-9                                                                                                    | e-Attested                                                                                                    |  |
| Note:- This a                                                                                                    | dmission form m                                                                | ust be submitted in                                                                   | Board Office by                                                                     | hand or through re                                                                                                    | gistereo-man.                                                                                                    |  |
|                                                                                                    |                                                                                |                                                                                       |                                                                                     |                                                                                                    | BAGE S OF S                                                                                                    |  |

# <u>STEP-11</u>

The candidate will submit his online e-attested admission form, revenue form alongwith paid challan board copy and other relevant documents (if required) on the address of board office.

# Address: Facilitation Center, Board of Intermediate and Secondary Education (Morgah) Rawalpindi